## MANUAL PARA VALIDAR PROBLEMAS DE LENTITUD - SERVICIO MÓVIL

Paso 1: En caso se corrobore que una línea tiene problemas de lentitud, en primera instancia el cliente debe ingresar al navegador e ingresar al siguiente link <a href="http://qos.bitel.com.pe/bitel-qos/#/dashboard">http://qos.bitel.com.pe/bitel-qos/#/dashboard</a> que lo dirigirá a la herramienta de medición de velocidad, Speed Test. Una vez ingrese a la página debe seleccionar la opción "Empezar", para comenzar con el testeo de velocidad.

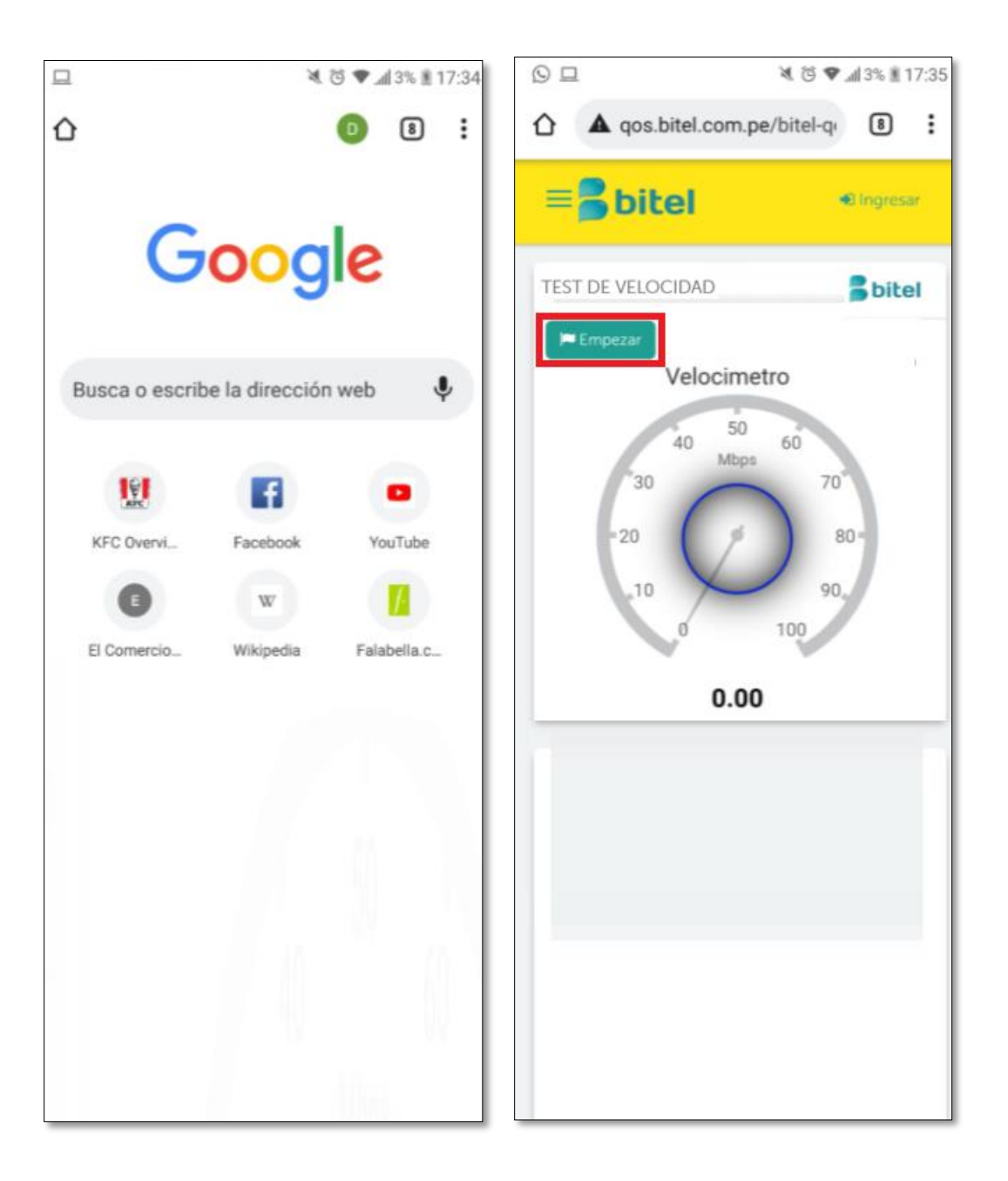

- **Paso 2:** Después de que concluya el testeo se podrá visualizar la siguiente información:
  - **Descarga (velocidad de bajada):** Muestra la velocidad de descarga de datos, el tiempo que tarda en llegar la información al cliente desde Internet.
  - **Carga (velocidad de subida):** Es la velocidad con la que el cliente envía información a Internet desde su dispositivo.
  - **Latencia:** La latencia es el tiempo que tarda en transmitirse un paquete dentro de la red, y es un factor clave en las conexiones a Internet.

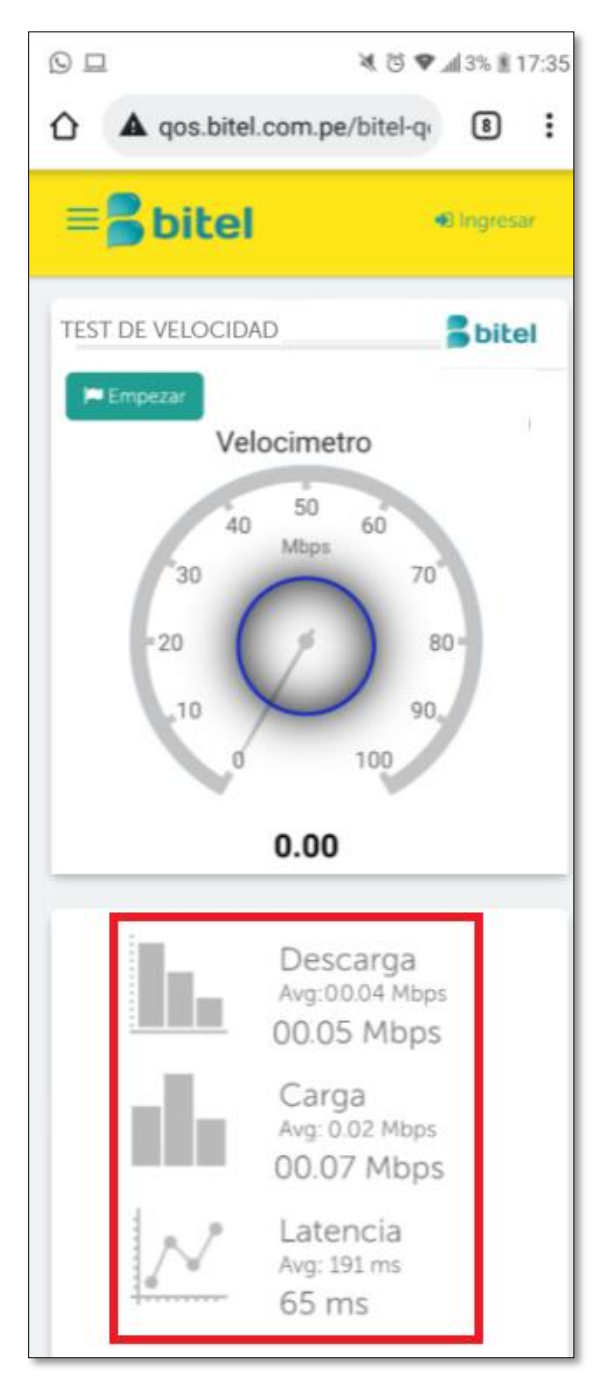

**Paso 3:** En caso de que se corrobore que la velocidad es menor al 40%, el cliente deberá realizar la configuración del APN, para lo cual deberá seguir las siguientes indicaciones:

## Pasos para sistema operativo Android

- Ingresar al icono de ajustes del menú del equipo, posterior en conexiones y luego a la opción de redes móviles.

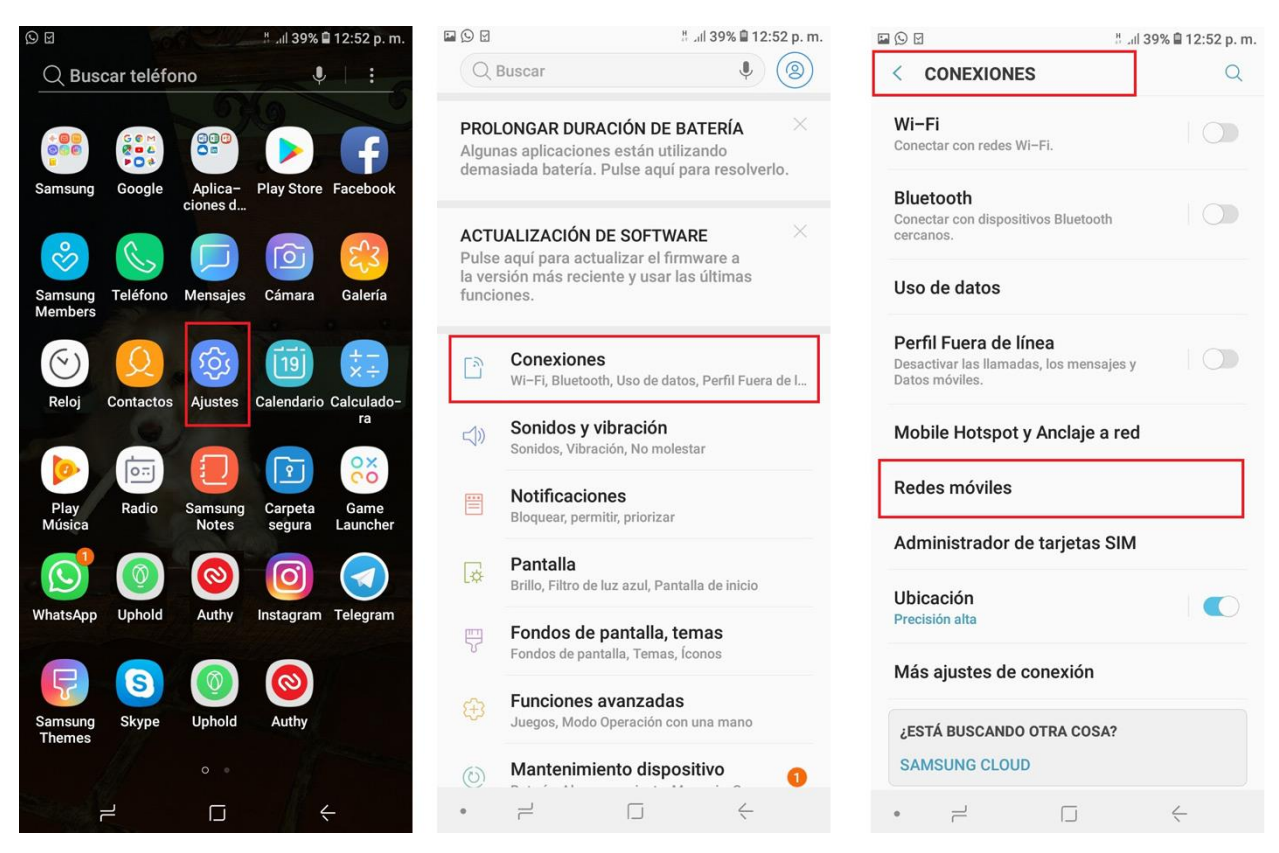

- Ingresar en la opción: nombres de puntos de acceso, luego se deberá seleccionar los 3 puntos que se encuentran en la esquina superior derecha de la pantalla.

| ¥. ७ ♥                                                                                 | 4% # 14:26 | ×. ७ ♥                   |     |
|----------------------------------------------------------------------------------------|------------|--------------------------|-----|
| E Redes móviles                                                                        |            | Nombres de puntos de acc | eso |
| Datos móviles<br><sup>p</sup> ermitir el acceso a los datos a través de<br>a red móvil |            | Bitel Internet<br>bitel  |     |
| Datos en roaming<br>Permitir servicios de datos mientras se<br>está en roaming         |            | Bitel MMS<br>bitel-mms   |     |
| Modo de red<br>Modo preferido de red: Solo 3G                                          |            |                          |     |
| Nombres de puntos de acceso<br>Configurar APN para servicio de datos                   |            |                          |     |
| Operadoras de red<br>Seleccionar una operadora de red                                  |            |                          |     |
|                                                                                        |            |                          |     |
|                                                                                        |            |                          |     |
|                                                                                        |            |                          |     |

- Se deberá seleccionar la opción "Restaurar ajustes".

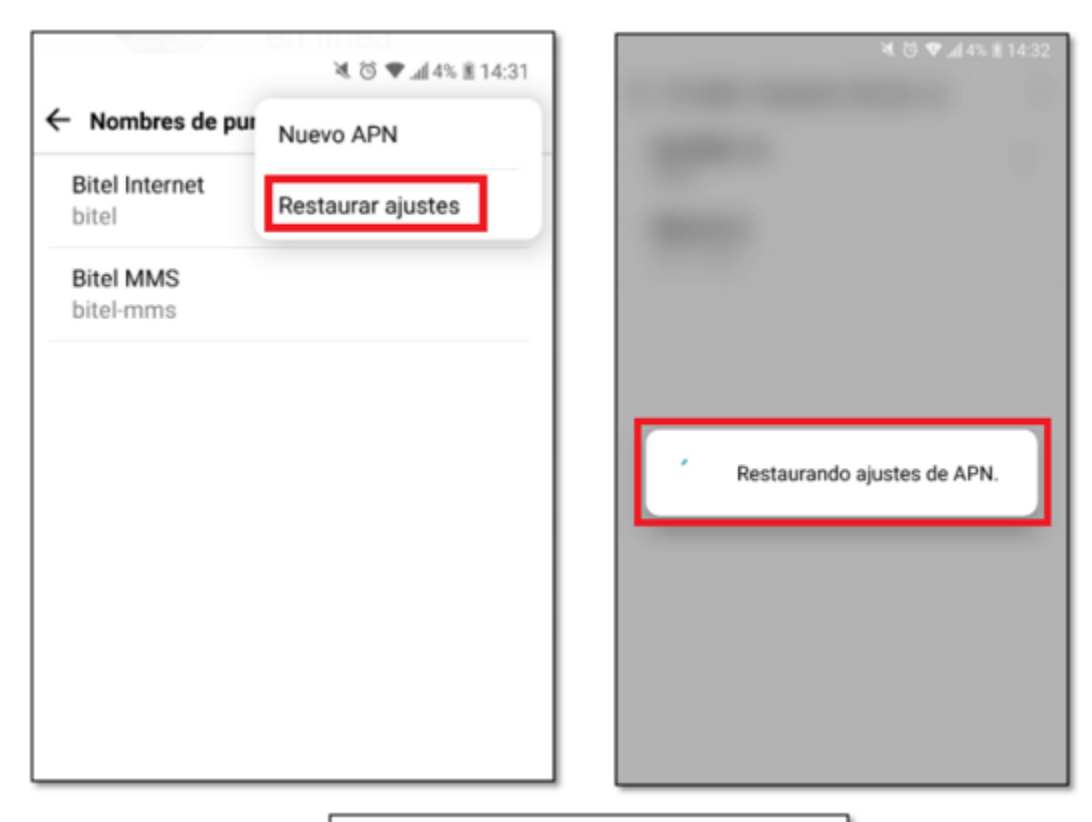

|                         | ا 14:32 🕏 👽 ـــــــــــــــــــــــــــــــــ |  |  |
|-------------------------|-----------------------------------------------|--|--|
| Nombres de puntos de    | e acceso                                      |  |  |
| Bitel Internet<br>bitel | 0                                             |  |  |
| Bitel MMS<br>bitel-mms  |                                               |  |  |
|                         |                                               |  |  |
|                         |                                               |  |  |
|                         |                                               |  |  |
| Los ajustes de APN se l | han restablecido.                             |  |  |
|                         |                                               |  |  |

- Una vez se restauren los ajustes se deberá seleccionar la opción "Nuevo APN".

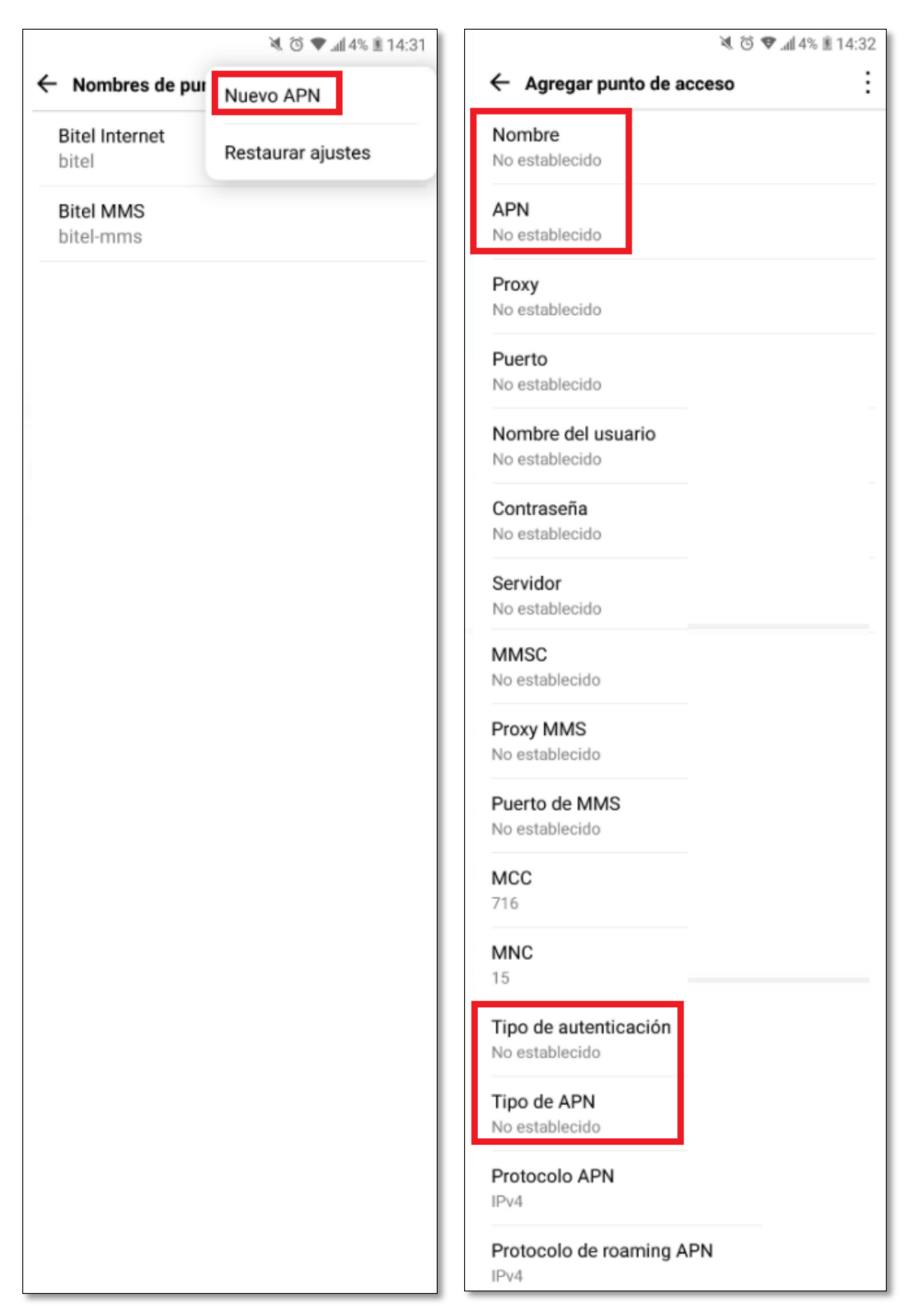

- Una vez restaurado los ajustes se deberá seleccionar la opción "Nuevo APN", posterior a ello se deberá modificar las siguientes casillas:
  - > Nombre: Bitel
  - > APN: bitel.pe
  - Tipo de autenticación: PAP
  - > Tipo de APN: default

|                                                       | ً 🖉 🐨 ₊₁∥ 4% 🖹 14:32 |   |                                                 |
|-------------------------------------------------------|----------------------|---|-------------------------------------------------|
| Agregar punto de a                                    | Guardar              | • | <ul> <li>Nombres de puntos de acceso</li> </ul> |
| Nombre<br>bitel                                       | Descartar            |   | Bitel Internet                                  |
| APN<br>bitel.pe                                       |                      |   | bitel                                           |
| Proxy<br>No establecido                               |                      |   | Bitel MMS                                       |
| u <b>erto</b><br>lo establecido                       |                      |   | bitel-mms                                       |
| ombre del usuario                                     | -                    | 1 |                                                 |
| contraseña<br>lo establecido                          |                      |   |                                                 |
| Servidor<br>No establecido                            |                      |   |                                                 |
| MMSC<br>No establecido                                |                      |   |                                                 |
| Proxy MMS<br>No establecido                           |                      |   |                                                 |
| Puerto de MMS<br>No establecido                       |                      |   |                                                 |
| MCC<br>716                                            |                      |   |                                                 |
| MNC<br>15                                             |                      |   |                                                 |
| Tipo de autenticación                                 |                      |   |                                                 |
| Fipo de APN<br>lefault                                |                      |   |                                                 |
| Protocolo APN                                         |                      |   |                                                 |
| Protocolo APN<br>Pv4<br>Protocolo de roaming A<br>Pv4 | PN                   |   |                                                 |

- Luego se deberá ingresar en la opción de "Modo de red", posterior a ello se deberá corroborar que la red se encuentra en "3G" o "WCDMA", de no ser así se deberá proceder con el cambio de red.

| ≷ ੴ ♥⊿4% ± 14:26                                                               | L *                         |            |
|--------------------------------------------------------------------------------|-----------------------------|------------|
| ← Redes móviles                                                                |                             |            |
| Datos móviles<br>Permitir el acceso a los datos a través de<br>la red móvil    | The second                  |            |
| Datos en roaming<br>Permitir servicios de datos mientras se<br>está en roaming | and the second distances of |            |
| Modo de red<br>Modo preferido de red: Solo 3G                                  | Modo de red                 |            |
| Nombres de puntos de acceso<br>Configurar APN para servicio de datos           | 2G/3G/4G automático         | 0          |
| Operadoras de red<br>Seleccionar una operadora de red                          | 2G/3G automático            | $\bigcirc$ |
|                                                                                | Solo 3G                     | 0          |
|                                                                                | Solo 2G                     | $\bigcirc$ |
|                                                                                |                             | CANCELAR   |

Luego se deberá ingresar a la opción operadores de red, y seleccionar la opción "Buscar redes" para realizar una búsqueda manual, una vez que figure la lista de redes disponibles se deberá escoger la red que indique "Bitel 3G"o "#Regala salud", una vez seleccionada dicha opción se podrá visualizar el siguiente mensaje "Registrado en la red".

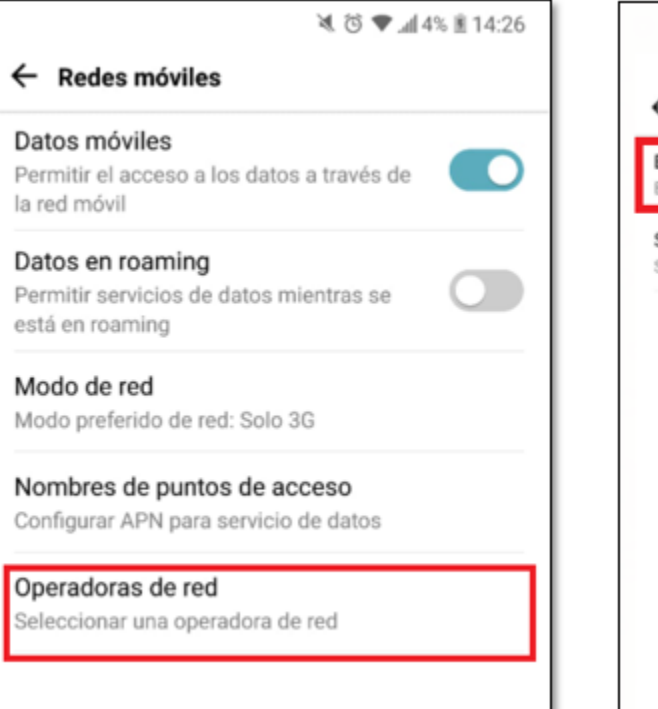

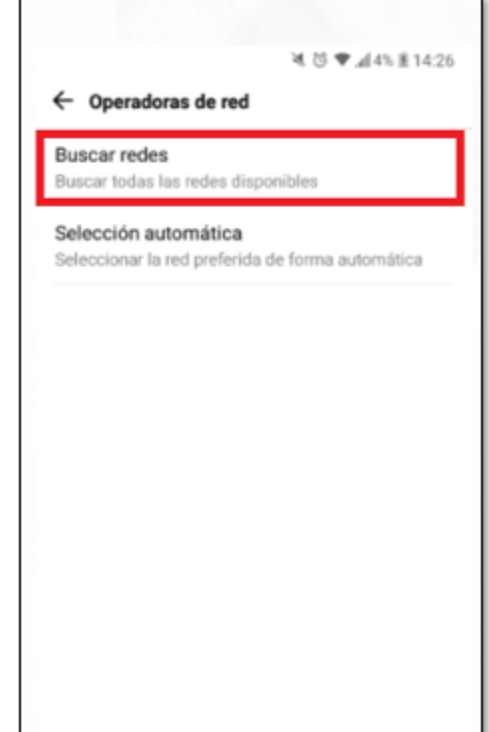

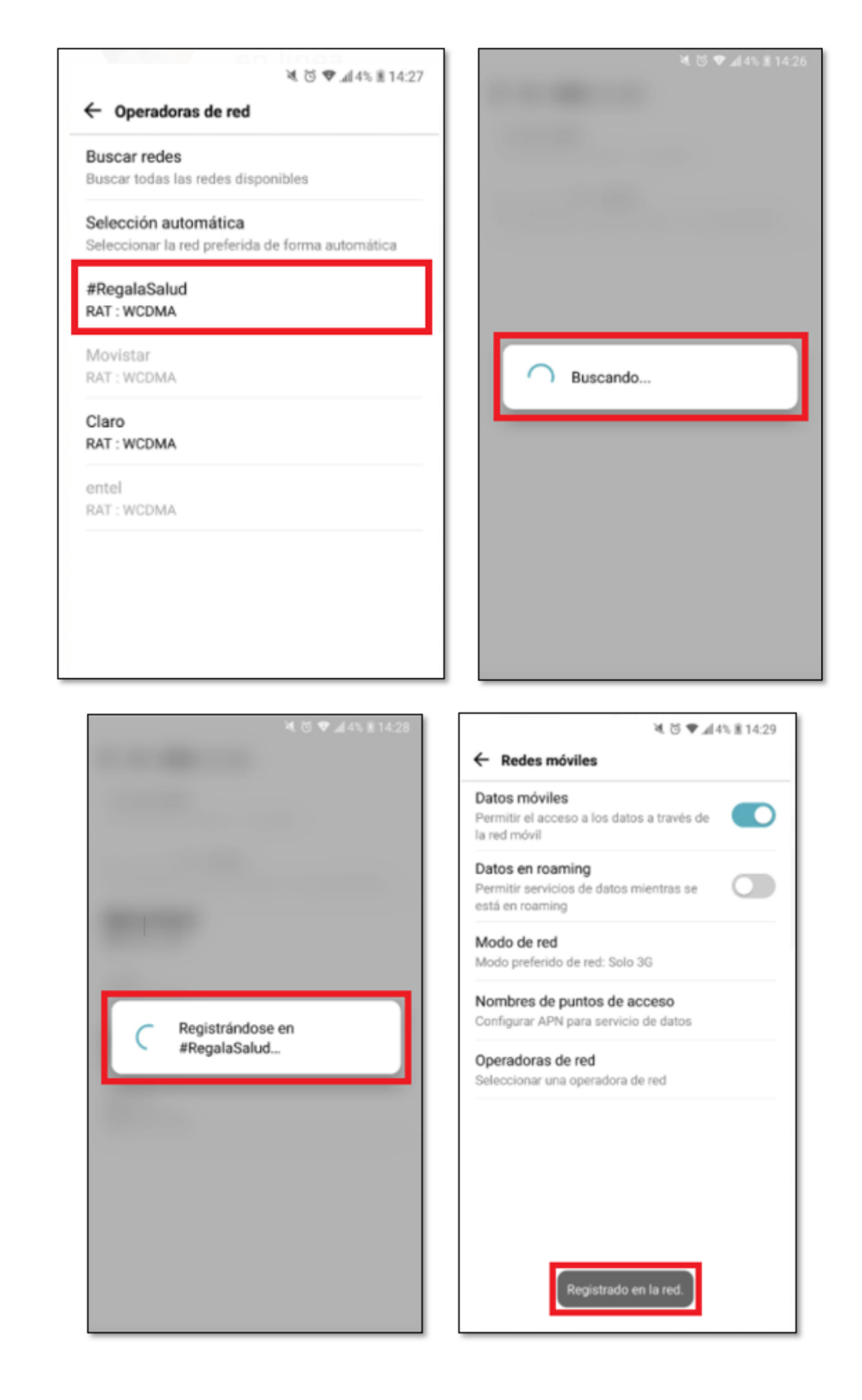

## Pasos para sistema operativo IOS

- Ingresar al icono de ajustes del menú del equipo, luego a la opción de datos móviles y, finalmente, se deberá ingresar a la opción Red de datos móviles.

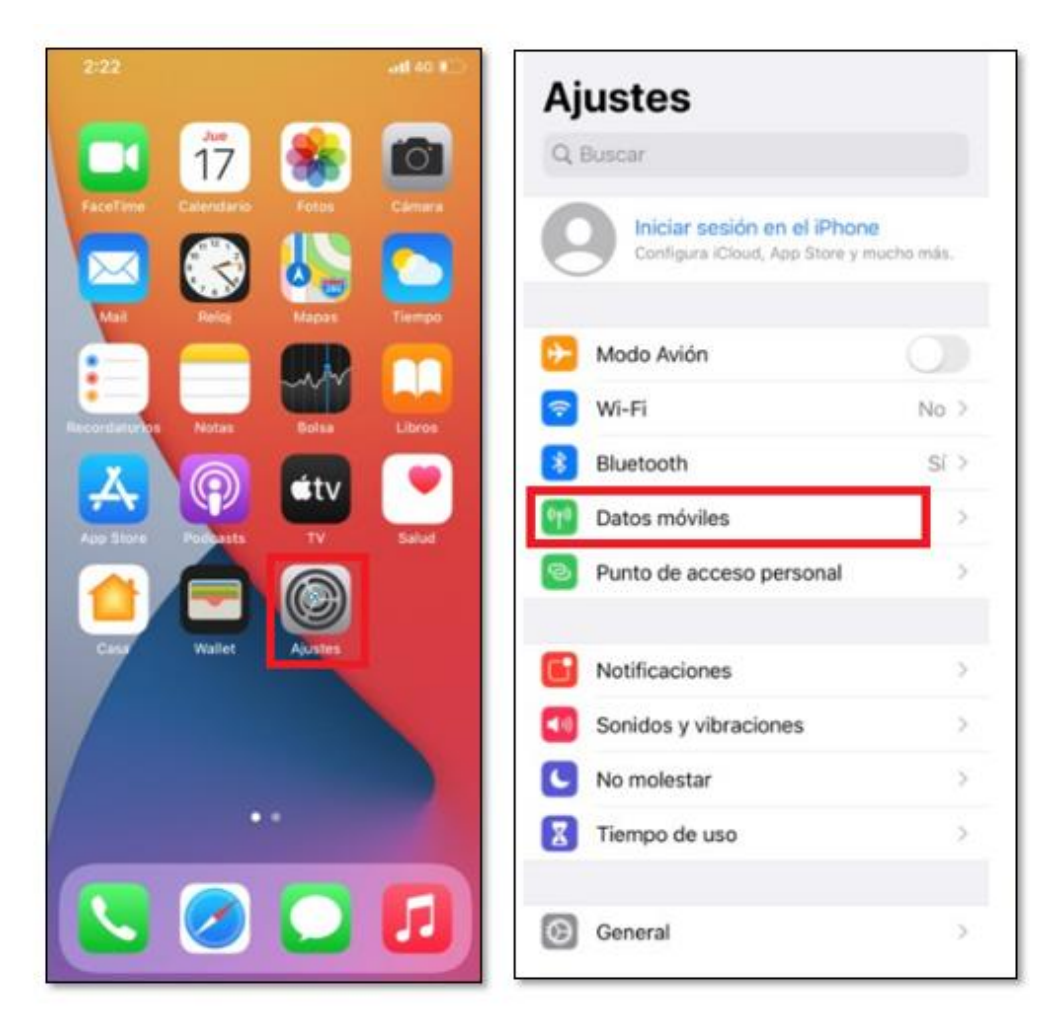

| 13:30          |                 | 🚛 🛛 4G 💻      |
|----------------|-----------------|---------------|
| 🕻 Ajustes      | Datos móviles   |               |
| Datos móviles  | \$              | C             |
| Opciones       | Itinerancia d   | desactivada 🤉 |
| Punto de acce  | eso personal    | No 3          |
| Lismadas por   | WE CI           | No.3          |
| Liamadas por   | WI-FI           | NO /          |
| Operador       |                 |               |
| Selección de   | red             | ಿ             |
| Red de datos   | móviles         | 3             |
| PIN de la SIM  |                 | 3             |
| Aplicaciones   | SIM             | 3             |
| Añadir plan de | e datos móviles |               |
|                |                 |               |
| DATOS MÓVILES  |                 |               |

- Se deberá seleccionar la opción "Restablecer ajustes", posterior a ello se seleccionará la opción "Restablecer".

.

| 8:3411 3G 🖷          | 8:35                                                                               |
|----------------------|------------------------------------------------------------------------------------|
| Atrás Datos móviles  | KAtrás Datos móviles                                                               |
| Cunuasena            | CURITASERIA                                                                        |
| MMS                  | MARS                                                                               |
| Punto de acceso      | Punto de acceso                                                                    |
| Nombre de usuario    | Nombre de usuario                                                                  |
| Contraseña           | Contraseña                                                                         |
| 14450                | MMSC                                                                               |
| MMSC                 | Proxy MMS                                                                          |
| Proxy MMS            | Tamaño máximo de MMS                                                               |
| Tamaño máximo de MMS | URL de UAProf de MMS                                                               |
| URL de UAProf de MMS |                                                                                    |
|                      | COMPARTIR INTERNET                                                                 |
| COMPARTIR INTERNET   | Punto de acceso                                                                    |
| Punto de acceso      |                                                                                    |
| Nombre de usuario    | ¿Seguro que quieres restablecer todos los ajustes<br>red a los valores originales? |
| Contraseña           | Restablecer                                                                        |
| Participant in the   | Cancelar                                                                           |
| Restablecer ajustes  |                                                                                    |

- Una vez restaurados los ajustes se deberá completar los siguientes espacios para crear un "APN":
- Puntos de acceso: Bitel.pe
- Nombre de usuario: Bitel
- Contraseña: Bitel

| 8:34               |           | all 3G 🔳 |
|--------------------|-----------|----------|
| Atrás Datos        | s móviles |          |
| DATOS MÓVILES      |           |          |
| Punto de acceso    | Bitel.pe  |          |
| Nombre de usuario  | Bitel     |          |
| Contraseña         | Bitel     |          |
| MMS                |           |          |
| Punto de acceso    |           |          |
| Nombre de usuario  |           |          |
| Contraseña         |           |          |
| MMSC               |           |          |
| Proxy MMS          |           |          |
| Tamaño máximo de N | MMS       |          |
| URL de UAProf de M | MS        |          |
| COMPARTIR INTERNET |           |          |
| Punto de acceso    |           |          |
| Nombre de usuario  |           |          |
| Contraseña         |           |          |

**Nota:** Una vez realizado todos los descartes mencionados, de persistir el problema, el cliente deberá realizar una prueba en otro dispositivo como descarte final. Asimismo, si aún continua el problema se deberá comunicar con el Canal de Atención Telefónica, llamando al 123 desde un número BITEL o al 930123123 – 080079123 desde otro operador, llamada sujeta a costo local, a fin de revisar su problema con nuestra área especializada.